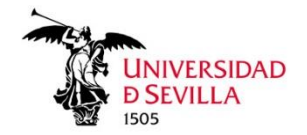

Mario Palma-Serrano, Universidad de Sevilla, Spain Araceli Picón-Berjoyo, Universidad de Sevilla, Spain Arturo Calvo-Mora, Universidad de Sevilla, Spain

## How to reload in VOSviewer the inputs used for the paper "BUSINESS AND SUSTAINABLE DEVELOPMENT GOALS (SDGs): A BIBLIOMETRIC ANALYSIS"

 Open VOSviewer application. (you can download the SW from here: <u>https://www.vosviewer.com/download</u>. Our bibliometric study is executed using VOSviewer version 1.6.18)

## **Option 1: Load the different bibliometric maps shown in the article**

**2.** Select option File  $\rightarrow$  Map - Open...

| Network Visualization Qverlay Visualization Density Visualization |                                                      |
|-------------------------------------------------------------------|------------------------------------------------------|
|                                                                   | Visualization<br>Scale:<br>Labels<br>Size variation: |
| e terns Analysis                                                  | Circles     Erames                                   |
| Create                                                            | Max. length: 30                                      |
| Save                                                              | Font: Open Sans                                      |
| Share V                                                           | Colors Black background                              |
| Screenshot                                                        |                                                      |
| Manual                                                            |                                                      |
| Al-aut VOS-imura                                                  |                                                      |

- **3.** Load the appropriate pair of <u>"MapFile.txt"</u> and <u>"NetworkFile.txt"</u> VOSviewer-type files associated to the different analyses:
  - a. CCA-R
  - b. BCA-D
  - c. Keyword

| 0pen Map                                 | >         |
|------------------------------------------|-----------|
| VOSviewer JSON <u>G</u> ML <u>P</u> ajek |           |
| VOSviewer map file (required):           |           |
| VOSviewer network file (optional):       | •)        |
|                                          | ♥         |
|                                          |           |
|                                          |           |
|                                          | OK Cancel |

For example, to load "keyword" bibliometric maps:

| BCA-D-MapFileVOSV_S00_Empress_Sept2022.bt         BCA-D-MapFileVOSV_S00_Empress_Sept2022.bt         BCA-D-MapFileVOSV_S00_Empress_Sept2022.bt         BCA-D-MapFileVOSV_S00_Empress_Sept2022.bt         CCA-A. MeteorofileVOSV_S00_Empress_Sept2022.bt         CCA-A. MeteorofileVOSV_S00_Empress_Sept2022.bt         CCA-A. MeteorofileVOSV_S00_Empress_Sept2022.bt         CCA-A. MeteorofileVOSV_S00_Empress_Sept2022.bt         CCA-A. MeteorofileVOSV_S00_Empress_Sept2022.bt         StopGompress_Sept2023-Wost_5_Stotat         StopGompress-Sept2023-Vost_5_Stotat         OK       Cancel |                                                                                                    | Open Map                                                                                                    | $\times$ |
|----------------------------------------------------------------------------------------------------|----------------------------------------------------------------------------------------------------|----------------------------------------------------------------------------------------------------|----------|
|                                                                                                    | CA-D-MapFileVOSY.SDG_Empress_Sept2022.ht CA-MapFileVOSY.SDG_Empress_Sept2022.ht CA-MapFileVOSY.SDG_Empress_Sept2022.ht CA-R-Neword-MapFileVOSY.SDG_Empress-Sept2022.ht CA-R-Neword-MapFileVOSY.SDG_Empress-Sept202.ht CA-R-Neword-MapFileVOSY.SDG_Empress-Sept202.ht COpfempress-Sept2023.VoS-S01_738.ht DThesauru,SDG_Empress-Sept2022.cv | YOSviewer       JSON       GML       Pajek         VOSviewer map file (required):       WoS-Sept2023-FINAL\Keyword-MapFileVOSV_SDG_Empresa-Sept2022.txt       Image: Comparison of the comparison of the comparison of t | <br>     |

4. Finally, you get the original bibliometric maps reloaded into the VOSviewer tool.

For the previous "keyword" example:

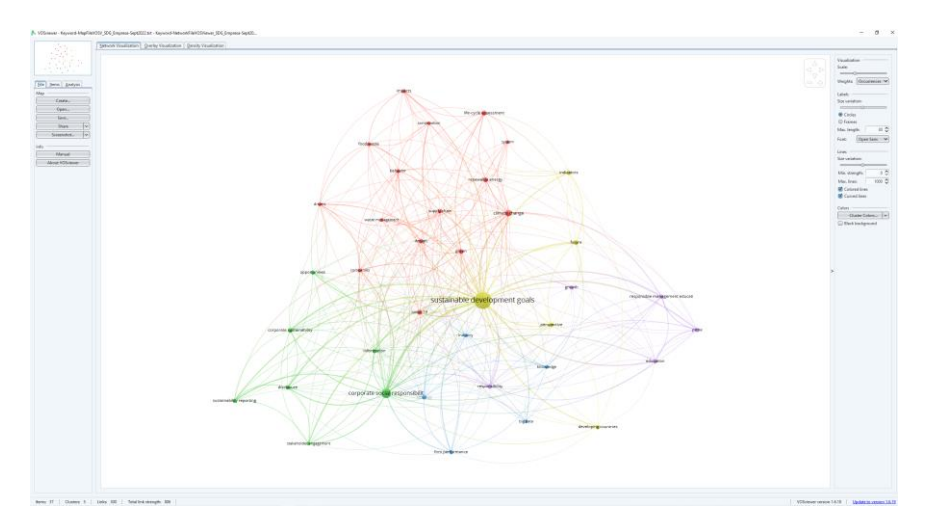

## **Option 2: Load from scratch the articles being exported from WoS (Web of** <u>Science)</u>

**1.** Open the VOSviewer application.

2. Select option File → Map - Create... → Create a map based on bibliometric data → Read data from bibliographic database files

| 🏡 Choose type of data                                                                                                    |                                      |
|----------------------------------------------------------------------------------------------------|--------------------------------------|
| Create a map based on network data                                                                                                    |                                      |
| Choose this option to create a map based on network data.                                                                                                    |                                      |
| Oreate a map based on bibliographic data                                                                                                    |                                      |
| Choose this option to create a co-authorship, keyword co-occurrence<br>co-citation map based on bibliographic data.                                                                                                    | citation, bibliographic coupling, or |
| Create a map based on text data                                                                                                    |                                      |
| Choose this option to create a term co-occurrence map based on text                                                                                                    | data.                                |
|                                                                                                    |                                      |
|                                                                                                    |                                      |
| eate Map                                                                                                    | ×                                    |
| 🏡 Choose data source                                                                                                    |                                      |
|                                                                                                    |                                      |
| Kead data from bibliographic database files     Supported file turger Web of Science Scopus Dimensions Long and DubMed                                                                                                    |                                      |
| Kead data from bibliographic database files     Supported file types: Web of Science, Scopus, Dimensions, Lens, and PubMed.                                                                                                    |                                      |
| Kead data from publicgraphic database files     Supported file types: Web of Science, Scopus, Dimensions, Lens, and PubMed.     Read data from reference manager files     Supported file types: RIS: EndNote and RefWorks.                                                                                                    |                                      |
| Kead data from publicgraphic database files     Supported file types: Web of Science, Scopus, Dimensions, Lens, and PubMed.     Read data from reference manager files     Supported file types: RIS, EndNote, and RefWorks.     Dumplored datas through ARI                                                                                        |                                      |
| Kead data from bibliographic database files  Supported file types: Web of Science, Scopus, Dimensions, Lens, and PubMed.  Read data from reference manager files  Supported file types: RIS, EndNote, and RefWorks.  Download data through API Supported APIs: Crossref, OpenAlex, Europe PMC, Semantic Scholar, OCC, COCL, and Wiki                | data.                                |
|                                                                                                    | data.                                |
|                                                                                                    | data.                                |
|                                                                                                    | data.                                |
| Kead data from bibliographic database files     Supported file types: Web of Science, Scopus, Dimensions, Lens, and PubMed.     Read data from reference manager files     Supported file types: RIS, EndNote, and RefWorks.     Download data through API     Supported APIs: Crossref, OpenAlex, Europe PMC, Semantic Scholar, OCC, COCI, and Wik | data.                                |
| Kead data from bibliographic database files     Supported file types: Web of Science, Scopus, Dimensions, Lens, and PubMed.     Read data from reference manager files     Supported file types: RIS, EndNote, and RefWorks.     Download data through API     Supported APIs: Crossref, OpenAlex, Europe PMC, Semantic Scholar, OCC, COCI, and Wik | data.                                |
| Kead data from bibliographic database files     Supported file types: Web of Science, Scopus, Dimensions, Lens, and PubMed.     Read data from reference manager files     Supported file types: RIS, EndNote, and RefWorks.     Download data through API     Supported APIs: Crossref, OpenAlex, Europe PMC, Semantic Scholar, OCC, COCI, and Wik | data.                                |
| Kead data from bibliographic database files     Supported file types: Web of Science, Scopus, Dimensions, Lens, and PubMed.     Read data from reference manager files     Supported file types: RIS, EndNote, and RefWorks.     Download data through API     Supported APIs: Crossref, OpenAlex, Europe PMC, Semantic Scholar, OCC, COCI, and Wik | data.                                |
| Kead data from bibliographic database files     Supported file types: Web of Science, Scopus, Dimensions, Lens, and PubMed.     Read data from reference manager files     Supported file types: RIS, EndNote, and RefWorks.     Download data through API     Supported APIs: Crossref, OpenAlex, Europe PMC, Semantic Scholar, OCC, COCI, and Wik | data.                                |
|                                                                                                    | data.                                |

3. Load WoS type of input document(s), exported from Web of Science

| Create Map                | >                                                                                                    |
|---------------------------|----------------------------------------------------------------------------------------------------|
| 🍂 Sel                     | ect files                                                                                                    |
| Web of Sc                 | ience Scopus Dimensions Lens DubMed                                                                                                    |
| Web of Sci                | ence files: 💿                                                                                                    |
| The use of<br>Science ten | Web of Science data requires a subscription to Web of Science and compliance with the Web of<br>ms of use.                                               |
| 9                         | Select Web of Science Files X                                                                                                    |
|                           | Buscar en: 🚺 SDG y Empresa-WoS-Sept2023-FINAL 🔍 🏠 💼 💼                                                                                                    |
|                           | GOALS (SDGs)_REV 📄 Keyword-NetworkFileVOSViewer_SDG_Empresa-Sept2022.txt<br>SDGyEmpresa-8Sept2023-WoS-1_500.txt<br>SDGyEmpresa-8Sept2023-WoS-501_739.txt |
|                           | 2.txt                                                                                                    |
|                           |                                                                                                    |
|                           | Nombre de archivo: a-8Sept2023-WoS-1_500.txt" "SDGyEmpresa-8Sept2023-WoS-501_739.txt"                                                                    |
| V AP                      | Archivos de tipo: Text files (*.txt)                                                                                                    |
|                           | OK Cancelar                                                                                                    |

**4.** Select different types of analyses in VOSviewer. The <u>Thesaurus file</u> being used it is also included in the repository database associated to our research. For example:

| (                                                                                                    | Create Map                                             | ×                           |
|----------------------------------------------------------------------------------------------------|--------------------------------------------------------|-----------------------------|
|                                                                                                    | 🎊 Choose type of analysis and counting method          |                             |
|                                                                                                    | Type of analysis: ⑦                                    | Unit of analysis:           |
|                                                                                                    | VOSviewer thesaurus file (optional): ①                 | <b>v</b>                    |
| Select VOSvewer IneSaturs File<br>Bucare en: SDG y Empresa-WoS-Sept2023-FINAL<br>Keyword-NetworkFileVOSViewer_SDG_Empresa-Sept<br>La interaction entre: Empresa-y Objetivos de Desam<br>SDOyEmpresa-SSept2023-WoS-1GA-0-Analisic-60p<br>SDOyEmpresa-SSept2023-WoS-1GA-0-Analisic-60p<br>SDOyEmpresa-SSept2023-WoS-1GA-0-Analisic-60p<br>SDOyEmpresa-SSept2023-WoS-1GA-0-Analisic-60p<br>SDOyEmpresa-SSept2023-WoS-1GA-0-Analisic-60p<br>SDOyEmpresa-SSept2023-WoS-1GA-0-Analisic-60p<br>SDOyEmpresa-SSept2023-WoS-1GA-0-Analisic-60p<br>SDOyEmpresa-SSept2023-WoS-1GA-0-Analisic-60p<br>SDOyEmpresa-SSept2023-WoS-1GA-0-Analisic-60p<br>SDOyEmpresa-SSept2023-WoS-1GA-0-Analisic-60p<br>SDOyEmpresa-SSept2023-WOS-1GA-0-Analisic-60p<br>SDOyEmpresa-SSept2023-WOS-1GA-0-Analisic-60p<br>SDOyEmpresa-SSept202-0-Analisic-60p<br>WoS-735papers-SDG_empresa-SSept22-Analisic-60p<br>SDOyEmpresa-SSept22-Analisic-60p<br>SDOyEmpresa-SSept202-0-Analisic-60p<br>SDOyEmpresa-SSept202-0-Analisic-60p<br>SDOyEmpresa-SSept202-0-Analisic-60p<br>SDOyEmpresa-SSept202-0-Analisic-60p<br>SDOyEmpresa-SSept202-0-Analisic-60p<br>SDOyEmpresa-SSept202-0-Analisic-60p<br>SDOyEmpresa-SSept202-0-Analisic-60p<br>SDOyEmpresa-SSept202-0-Analisic-60p<br>SDOyEmpresa-SSept202-0-Analisic-60p<br>SDOyEmpresa-SSept202-0-Analisic-60p<br>SDOyEmpresa-SSept202-0-Analisic-60p<br>SDOyEmpresa-SSept202-0-Analisic-60p<br>SDOyEmpresa-SSept202-0-Analisic-60p<br>SDOyEmpresa-SSept202-0-Analisi | 2222.txt<br>Joil Sostenible (ODS)- Analisis bibliométr | < Back Next > Finish Cancel |
| Nombre de archivo: Thesaurus_SDG_Empresa-Sept202<br>Archivos de tipo: All files (*.*)                                                                                                    | 2.csv OK Cancelar                                      |                             |